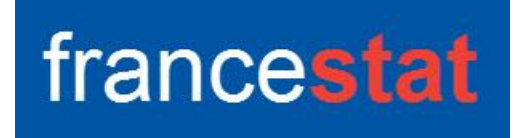

# **UNIWIN VERSION 9.7.0**

# **ARBRES DE DECISION ET DE REGRESSION**

Révision : 02/09/2023

| Définition                                        | 1  |
|---------------------------------------------------|----|
| Entrée des données                                | 2  |
| Données manquantes ou non sélectionnées           | 3  |
| Exemple 1 : Fichier IRIS3 (arbre de décision)     | 3  |
| L'option Rapports                                 | 7  |
| L'option Graphiques                               | 12 |
| Exemple 2 : Fichier DIABETES (arbre de décision)  | 14 |
| Exemple 3 : Fichier GRAISSE (arbre de régression) | 18 |
| Exemple 4 : Fichier WINES3 (arbre de régression)  | 23 |
| Exemple 5 : Fichier TITANIC                       | 28 |
| Les variables internes créées par la procédure    | 29 |
| Références                                        | 30 |
|                                                   |    |

# Définition

Les arbres de décision et de régression sont des méthodes permettant d'obtenir des modèles explicatifs et prédictifs. Ils sont faciles à comprendre du fait de l'affichage des résultats sous la forme d'arbres et de la génération d'un ensemble de règles en langage naturel. Les arbres de décision (classement) permettent d'expliquer et de prévoir l'appartenance d'observations à une classe d'une variable qualitative en se basant sur un ensemble de variables explicatives quantitatives et qualitatives. Les arbres de régression permettent d'expliquer et de prévoir la valeur prise par une variable quantitative à expliquer en fonction de variables explicatives quantitatives et qualitatives et qualitatives.

Les données brutes sont utilisées pour les calculs car la structure de l'arbre n'est pas impactée par les habituelles transformations monotones des données.

La procédure propose l'étude des jeux d'apprentissage, de validation et de prévision. Un rapport général de synthèse est construit ainsi que les graphiques des coefficients de complexité, de l'importance des variables, des arbres complet et élagué, de la courbe ROC (décision), des valeurs estimées par rapport aux valeurs observées (régression) et des résidus par rapport aux valeurs estimées (régression).

Cette procédure est basée sur les packages R 'rpart' et 'rpart.plot'.

# Entrée des données

Cliquons sur l'icône ARBRE dans le ruban Expliquer. La boîte de dialogue montrée cidessous s'affiche :

| Arbres de décision et de régression     |           | ×                                        |
|-----------------------------------------|-----------|------------------------------------------|
|                                         |           | Variable à expliquer :                   |
|                                         |           | Variables explicatives quantitatives :   |
|                                         |           |                                          |
|                                         |           | •                                        |
|                                         | _         | Variables explicatives qualitatives :    |
|                                         | $\square$ | A                                        |
| Time d'atra :                           |           |                                          |
| Classement O Régression                 |           | •                                        |
| Mesure de l'impureté (classement) :     |           | (Poids des observations :)               |
| O Indice de Gini O Gain d'information   | $\square$ |                                          |
| Taille minimale pour découpage : 5      |           | (Libellés des variables quantitatives :) |
| Taille minimale d'un noeud terminal : 2 | $\square$ |                                          |
| Profondeur maximale de l'arbre : 30     |           | (Libellés des variables qualitatives :)  |
| Coefficient de complexité : 0,01        | $\square$ |                                          |
| Nombre de validations croisées : 10     |           | (Libellés des observations :)            |
| Racine aléatoire : 1023129506           |           |                                          |
| Ok Annuler                              | Sélectio  | on Supprimer Aide                        |

Cette boîte de dialogue permet de définir la variable à expliquer, les variables explicatives quantitatives et qualitatives et les poids optionnels des observations (par défaut tous égaux à 1).

Elle permet également, en option, d'indiquer les noms des variables contenant les libellés des variables quantitatives et qualitatives et les libellés des observations.

Le type d'arbre peut être précisé : 'Classement' (décision) pour une variable à expliquer qualitative alphanumérique, 'Régression' pour une variable à expliquer quantitative.

Dans le cas d'un arbre de décision, la mesure de l'impureté des nœuds peut être choisie : indice de Gini ou gain d'information.

Pour un ensemble d'observations appartenant à K classes où  $p_k$  est la fraction des observations dans la classe k :

Indice de Gini

$$G = \sum_{k=1}^{K} p_k (1-p_k) = 1 - \sum_{k=1}^{N} p_k^2$$

Gain d'information

$$H = -\sum_{k=1}^{K} p_k \log p_k$$

Dans le cas d'un arbre de régression, c'est la somme des carrés des erreurs qui est minimisée.

Différents critères pour la construction de l'arbre peuvent être précisés : taille minimale pour un découpage, taille minimale pour un nœud terminal, profondeur maximale de l'arbre, valeur minimale du coefficient de complexité, nombre de validations croisées et racine aléatoire pour tester différents élagages de l'arbre.

## Données manquantes ou non sélectionnées

Les valeurs manquantes dans les variables à expliquer quantitatives et qualitatives ne sont pas autorisées. Les valeurs manquantes de la variable à expliquer définissent le jeu de prévision. Les observations non sélectionnées définissent le jeu de validation.

# Exemple 1 : Fichier IRIS3 (arbre de décision)

Pour ce premier exemple, nous utiliserons le fichier Iris3.

Ce fichier contient les données relatives à 150 iris de trois espèces : Iris Setosa, Iris Versicolor et Iris Virginica.

Les mesures effectuées sont : longueur du sépale (lonsepal), longueur du pétale (lonpetal), largeur du sépale (larsepal), largeur du pétale (larpetal).

Ce fichier contient 6 iris pour lesquels les classes d'appartenance sont inconnues. Ils définissent l'échantillon de prévision.

Iris Setosa (1)

Iris Versicolor (2)

Iris Virginica (3)

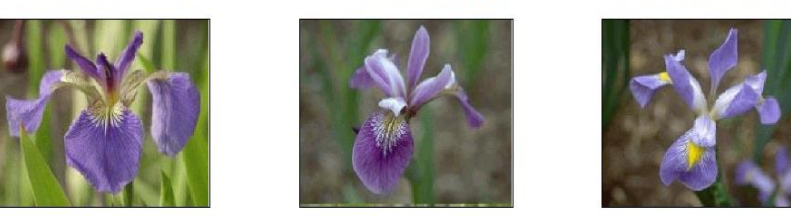

Cliquons sur l'icône ARBRE dans le ruban Expliquer.

La première boîte de dialogue montrée ci-après apparaît.

| Arbres de décision et de régression     |           | ×                                         |
|-----------------------------------------|-----------|-------------------------------------------|
| type                                    |           | Variable à expliquer :                    |
| lonsepal<br>larsepal                    | $\square$ | codesp2                                   |
| lonpetal<br>larpetal                    |           | Variables explicatives quantitatives :    |
| codesp2                                 |           | Ionsepal                                  |
| nomesp                                  |           | larsepal<br>lonpetal<br>larpetal          |
|                                         |           | _                                         |
|                                         |           |                                           |
|                                         |           | Variables explicatives qualitatives :     |
|                                         |           |                                           |
| v                                       |           |                                           |
| Type d'arbre :                          |           |                                           |
|                                         |           | •                                         |
| Mesure de l'impureté (classement) :     | _         | (Poids des observations :)                |
|                                         | $\square$ |                                           |
| Taille minimale pour découpage : 5      |           | () iballée des variables quantitatives () |
| Taille minimale d'un noeud terminal : 2 |           |                                           |
| Profondeur maximale de l'arbre : 30     |           |                                           |
| Coefficient de complexité : 0.01        |           | (Lidelles des vanables qualitatives :)    |
|                                         |           |                                           |
| Nombre de Validations croisees : 10     |           | (Libellés des observations :)             |
| Racine aléatoire : 12345                |           |                                           |
| Ok Annuler                              | Sélectio  | on Supprimer Aide                         |

La variable codesp2 est la variable à expliquer. Elle contient pour chaque observation le libellé de son espèce d'appartenance. Nous choisissons les variables de lonsepal à larpetal comme variables explicatives quantitatives et laissons les autres paramètres de l'analyse aux valeurs par défaut.

Cliquons sur le bouton Ok.

Un premier message nous indique que les lignes ayant des données manquantes pour la variable à expliquer seront utilisées comme jeu de prévision.

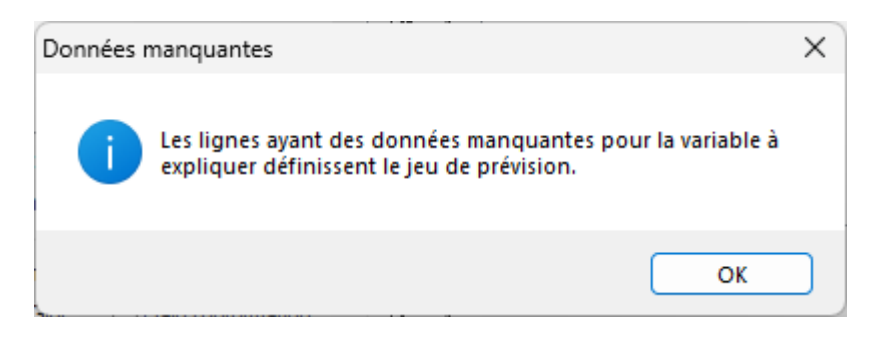

Un second message nous demande de confirmer notre choix d'un arbre de décision en fonction du nombre de modalités de la variable à expliquer :

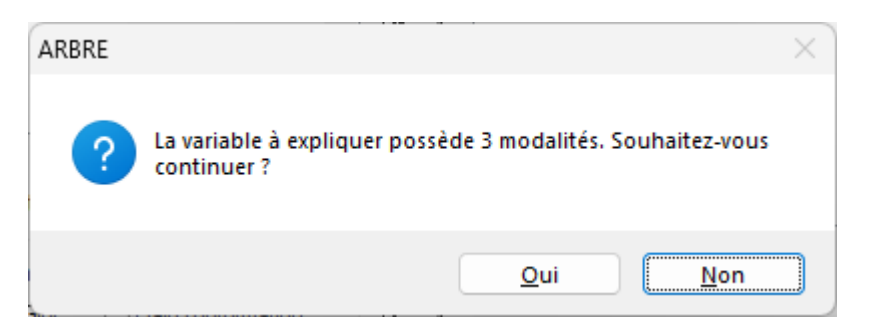

Cliquons sur Oui pour exécuter le traitement de l'analyse.

Après quelques instants, l'écran suivant s'affiche :

| Rapports et Graphiques                  |    |                                      |          |   |   |   |   |   | - • × |
|-----------------------------------------|----|--------------------------------------|----------|---|---|---|---|---|-------|
|                                         |    |                                      |          |   |   |   |   |   |       |
| Rapport ARBRE                           |    | 1                                    | 2        | 3 | 4 | 5 | 6 | 7 | 8     |
| Coefficients de complexité              | 1  |                                      |          |   |   |   |   |   |       |
| Régles aftre complet                    | 2  | (C) UNIWIN version 9.7.0             |          |   |   |   |   |   |       |
| - Importances des variables             | 3  |                                      |          |   |   |   |   |   |       |
| - Résultats arbre élagué                | 4  | DATE: 16/08/2023                     |          |   |   |   |   |   |       |
| <ul> <li>Règles arbre élagué</li> </ul> | 5  | ORDINATEUR : LAPTOP-LEG8L077         |          |   |   |   |   |   |       |
| Detail classement apprentissage         | 6  | UTILISATEUR : cchar                  |          |   |   |   |   |   |       |
| Détail classement prévision             | 7  | FICHIER(S) DE DONNEES OUVERT(S) :    | RIS3.SGD |   |   |   |   |   |       |
|                                         | 8  |                                      |          |   |   |   |   |   |       |
|                                         | 9  | RESULTATS DE L'ANALYSE ARBRE DE      | DECISION |   |   |   |   |   | 1     |
|                                         | 10 |                                      |          |   |   |   |   |   |       |
|                                         | 11 | iélection :                          |          |   |   |   |   |   |       |
|                                         | 12 | Aucune                               |          |   |   |   |   |   |       |
|                                         | 13 |                                      |          |   |   |   |   |   |       |
|                                         | 14 | Nombre d'observations : 144          |          |   |   |   |   |   |       |
|                                         | 15 |                                      |          |   |   |   |   |   |       |
|                                         | 16 | Poids des observations : tous égau   | xà1      |   |   |   |   |   |       |
|                                         | 17 |                                      |          |   |   |   |   |   |       |
|                                         | 18 | Variable à expliquer :               |          |   |   |   |   |   |       |
|                                         | 19 | codesp2                              |          |   |   |   |   |   |       |
|                                         | 20 |                                      |          |   |   |   |   |   |       |
|                                         | 21 | Modalités de la variable à expliquer | :        |   |   |   |   |   |       |
|                                         |    | Rapport Explorateur /                |          |   |   |   |   |   |       |
|                                         |    |                                      |          |   |   |   |   |   |       |

La barre d'outils 'Rapports et Graphiques' permet par l'icône 'Données' E de rappeler la boîte de dialogue d'entrée des données.

L'icône 'Rapports' affiche la boîte de dialogue des options pour les rapports :

| Rapports            |         |  |  |  |
|---------------------|---------|--|--|--|
| Rapport Explorateur |         |  |  |  |
| O Rapport Général   |         |  |  |  |
| O Rapport Html      |         |  |  |  |
| Ok                  | Annuler |  |  |  |

et l'icône 'Graphiques' is affiche la boîte de dialogue des options pour les graphiques.

| Graphiques                                                   |  |  |  |  |
|--------------------------------------------------------------|--|--|--|--|
| <ul> <li>Graphique des coefficients de complexité</li> </ul> |  |  |  |  |
| ⊖ Graphique de l'importance des variables                    |  |  |  |  |
| Graphique de l'arbre complet de décision                     |  |  |  |  |
| ⊖ Graphique de l'arbre élagué de décision                    |  |  |  |  |
| ○ Courbe ROC (apprentissage)                                 |  |  |  |  |
| ◯ Courbe ROC (validation)                                    |  |  |  |  |
| Ok Annuler                                                   |  |  |  |  |

L'icône 'Enregistrer' permet de sélectionner les résultats de l'analyse à enregistrer dans un fichier.

| Enregistrement des résultats (1/1)            |                                     |
|-----------------------------------------------|-------------------------------------|
| Enregistrer                                   | Noms attribués aux variables cibles |
| Libellés des variables explicatives           | libimpvar                           |
| Importances des variables explicatives        | impvar                              |
| Libellés des observations d'apprentissage     | obsapp                              |
| Uvaleurs estimées des données d'apprentissage | estapp_1                            |
| Libellés des observations nouvelles           | obsnouv                             |
| ☐ Valeurs estimées des observations nouvelles | estnouv_1                           |
|                                               |                                     |
|                                               |                                     |
|                                               |                                     |
|                                               |                                     |
| Ok Plus                                       | Tout Annuler                        |

# L'option Rapports

Cette option permet d'obtenir le rapport à l'écran sous la forme d'un explorateur, d'un tableur ou au format HTML.

Voici trois exemples du rapport pour notre analyse : Explorateur, Général, HTML.

| Rapports et Graphiques                  |    |                                      |            |                    |                      |                   |                       |   | × |
|-----------------------------------------|----|--------------------------------------|------------|--------------------|----------------------|-------------------|-----------------------|---|---|
|                                         |    |                                      |            |                    |                      |                   |                       |   |   |
| Rapport ARBRE                           |    | 1                                    | 2          | 3                  | 4                    | 5                 | 6                     | 7 | 8 |
| Coefficients de complexité              | 1  |                                      |            |                    |                      |                   |                       |   |   |
| Résultats arbre complet                 | 2  | COEFFICIENTS DE COMPLEXITE           |            |                    |                      |                   |                       |   |   |
| ··· Importances des variables           | 3  |                                      |            |                    |                      |                   |                       |   |   |
| Résultats arbre élagué                  | 4  | Coefficient de complexité optimal :  | 0,01000    |                    |                      |                   |                       |   |   |
| <ul> <li>Règles arbre élagué</li> </ul> | 5  | Erreur de validation croisée : 0,072 | 92         |                    |                      |                   |                       |   |   |
| - Détail classement apprentissage       | 6  | Nombre de coupures : 4               |            |                    |                      |                   |                       |   |   |
| Détail classement prévision             | 7  |                                      |            |                    |                      |                   |                       |   |   |
|                                         | 8  |                                      |            |                    |                      |                   |                       |   |   |
|                                         | 9  |                                      | Complexité | Nombre de coupures | Erreur apprentissage | Erreur validation | Ecart-type validation |   |   |
|                                         | 10 | 1                                    | 0,50000    | 0                  | 1,00000              | 1,17708           | 0,05138               |   |   |
|                                         | 11 | 2                                    | 0,43750    | 1                  | 0,50000              | 0,68750           | 0,06228               |   |   |
|                                         | 12 | 3                                    | 0,01563    | 2                  | 0,06250              | 0,13542           | 0,03582               |   |   |
|                                         | 13 | 4                                    | 0,01000    | 4                  | 0,03125              | 0,07292           | 0,02688               |   |   |
|                                         | 14 |                                      |            |                    |                      |                   |                       |   |   |
|                                         | 15 |                                      |            |                    |                      |                   |                       |   |   |
|                                         | 16 |                                      |            |                    |                      |                   |                       |   |   |
|                                         | 17 |                                      |            |                    |                      |                   |                       |   |   |
|                                         | 18 |                                      |            |                    |                      |                   |                       |   |   |
|                                         | 19 |                                      |            |                    |                      |                   |                       |   |   |
|                                         | 20 |                                      |            |                    |                      |                   |                       |   |   |
|                                         | 21 |                                      |            |                    |                      |                   |                       |   |   |
|                                         |    | Rapport Explorateur /                | 1          |                    |                      |                   |                       |   |   |

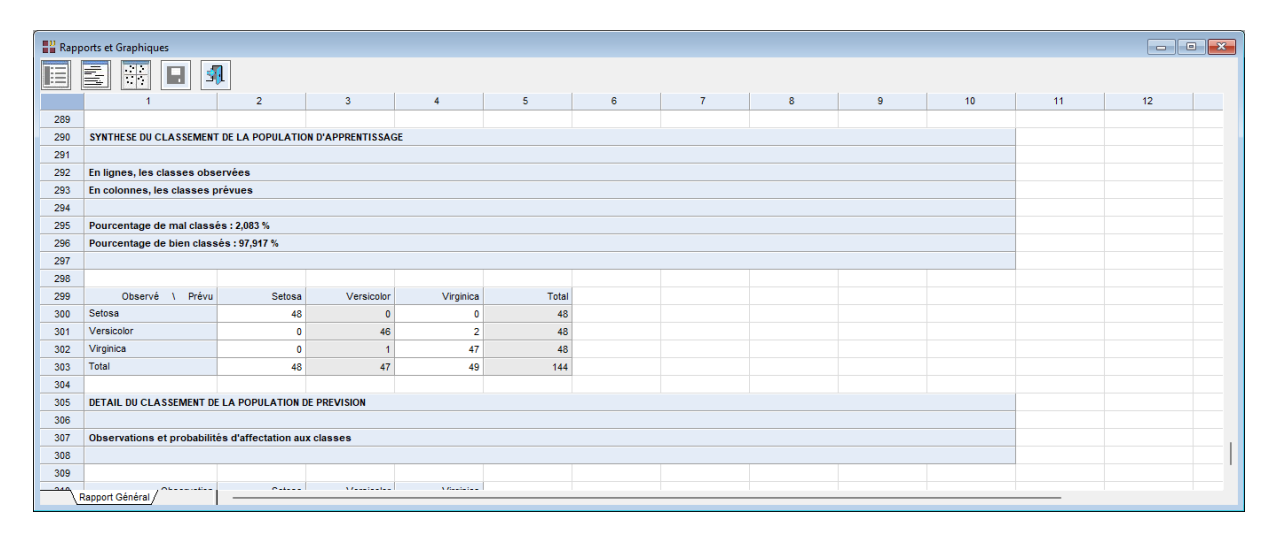

| <ul> <li>Resultars POUR L'ARBRE COMPLET</li> <li>Need : numéro du noved dans l'arbre<br/>Coupure : critère de coupure de l'arbre<br/>Coupure : critère de coupure de l'arbre<br/>coupure : critère de substrations mai classées<br/>Prévui : valeur prévue de la variable à expliquer<br/>Probabilités : probabilités des classes</li> <li>n=144</li> <li>Noeud, Coupure, n. Mai classées, Prévu, (Proba.)<br/>1) racine 144 96 Secoaa (l.03000000 0.00000000) *<br/>3) lonpetal-2.45 96 40 Versicolor (0.00000000 0.50000000) *<br/>3) lonpetal-2.45 96 40 Versicolor (0.00000000 0.50000000) *<br/>3) lonpetal-4.75 52 Virginica (0.0000000 0.09615385 0.03384515)<br/>14) larpetal</li> <li>14) Herseicolor (0.0000000 0.00000000) *<br/>29) lonpetal</li> <li>15) Versicolor (0.0000000 0.00000000) *<br/>15) larpetal&gt;=1.75 44 1 Virginica (0.0000000 0.20000000) *<br/>15) larpetal&gt;=1.75 44 1 Virginica (0.0000000 0.20000000) *<br/>15) larpetal&gt;=1.75 44 1 Virginica (0.0000000 0.20000000) *</li> <li>16) larpetal&gt;=1.75 44 1 Virginica (0.0000000 0.20000000) *</li> <li>16) larpetal&gt;=1.75 44 1 Virginica (0.0000000 0.20000000) *</li> <li>16) larpetal&gt;=1.75 44 1 Virginica (0.0000000 0.20000000) *</li> <li>16) larpetal&gt;=1.75 44 1 Virginica (0.0000000 0.20000000) *</li> <li>16) larpetal&gt;=1.75 44 1 Virginica (0.0000000 0.20000000) *</li> <li>16) larpetal&gt;=1.75 44 1 Virginica (0.0000000 0.20000000) *</li> <li>16) larpetal&gt;=1.75 44 1 Virginica (0.0000000 0.20000000) *</li> <li>16) larpetal&gt;=1.75 44 1 Virginica (0.0000000 0.20000000) *</li> <li>17) Hartel&gt;=1.75 44 1 Virginica (0.0000000 0.20000000) *</li> <li>18) larpetal&gt;=1.75 44 1 Virginica (0.0000000 0.20000000) *</li> <li>19) larpetal&gt;=1.75 44 1 Virginica (0.0000000 0.20000000) *</li> <li>19) larpetal&gt;=1.75 44 1 Virginica (0.0000000 0.20000000) *</li> <li>19) larpetal&gt;=1.75 44 1 Virginica (0.0000000 0.20000000) *</li> <li>19) larpetal&gt;=1.75 44 1 Virginica (0.00000000 0.20000000) *</li> <li>19) larpetal&gt;=1.75 44 1 Virginica (0.00000000 0.20000000) *</li> <li>19) larpetal&gt;=1.75</li></ul>                                                              | apports et Graphiques                                                  |   |
|----------------------------------------------------------------------------------------------------|------------------------------------------------------------------------|---|
| RESULTATS POUR L'ARBRE COMPLET         Noeud : numéro du noeud dans l'arbre         Coupure : critère de coupure de l'arbre         n : nombre total d'observations mal classées         Prévu : valeur prévu de la variable à expliquer         Prévu : valeur prévu de la variable à expliquer         Prévu : valeur prévu de la variable à expliquer         Prévu : valeur prévu de la variable à expliquer         Prévu : valeur prévu de la variable à expliquer         Probabilités : probabilités des classes         n=144         Noeud), Coupure, n, Mal classées, Prévu, (Proba.)         1) racine 144 96 Secosa (0.3333333 0.3333333 0.3333333)         2) lonpetal-2.45 96 46 Versicolor (0.00000000 0.50000000) .         3) lonpetal-2.45 96 46 Versicolor (0.00000000 0.50000000) .         6) lonpetal-4.75 54 11 Versicolor (0.0000000 0.90000000) .         10) lonpetal-4.75 55 Virginica (0.0000000 0.00000000) .         12) lonpetal-4.95 5 1 Virginica (0.0000000 0.2000000 0.80000000) .         12) lonpetal-4.95 5 1 Virginica (0.0000000 0.22000000 0.80000000) .         12) lonpetal>-4.95 5 1 Virginica (0.00000000 0.22000000 0.80000000) .         12) lonpetal>-4.95 5 1 Virginica (0.0000000 0.22000000 0.80000000) .         13) lanpetal>-1.75 44 1 Virginica (0.00000000 0.80000000) .         14) lanpetal>-1.75 44 1 Virginica (0.00000000 0.82272727 0.977727273) *         REGLES POUR L'ARBRE COMPLET                                                                                                    |                                                                        |   |
| Noeud : numéro du noeud dans l'arbre<br>Coupure : critère de coupure de l'arbre<br>n : nombre d'observations mal classées<br>Prévu : value prévue de la variable à expliquer<br>Probabilités : probabilités des classes<br>n=144<br>Noeud), Coupure, n. Mal classées, Prévu, (Proba.)<br>1) racine 14f 96 Setosa (0.3333333 0.3333333 0.3333333)<br>2) lompetal: 2.45 48 0 Setosa (1.00000000 0.00000000) *<br>3) lompetal: 2.45 48 0 Setosa (1.00000000 0.00000000) *<br>3) lompetal: 7.45 48 1 Versicolor (0.00000000 0.9772727 0.02772727) *<br>7) lonpetal: 4.75 24 Versicolor (0.00000000 0.90384865)<br>14) larpetal: 4.75 8 4 Versicolor (0.00000000 0.50000000) *<br>29) lonpetal: 4.95 9 Versicolor (0.00000000 0.00000000) *<br>29) lonpetal: 4.95 1 Virginica (0.0000000 0.00000000) *<br>29) lonpetal: 4.75 44 1 Virginica (0.0000000 0.02272727 0.97727273) *<br>REGLES POUR L'ARBRE COMPLET<br>Classe prévue                                                                                                    | RESULTATS POUR L'ARBRE COMPLET                                         | ^ |
| <pre>Compute : Collette de Couplure de l'Arore i : nombre total d'observations mal classées Prévu : valeur prévue de la variable à expliquer Probabilités : probabilités des classes  n=144 Noceud), Coupure, n, Mal classées, Prévu, (Proba.) 1) racine 144 96 Sectosa (0.3333333 0.3333333) 2) longetal&gt;=2.45 96 Versicolor (0.0000000 0.50000000) * 3) longetal&gt;=2.45 96 Versicolor (0.0000000 0.50000000) * 5) longetal&lt;4.75 44 1 Versicolor (0.0000000 0.09613855 0.9034615) 14) larpetal&lt;4.75 5 Virginica (0.0000000 0.00000000) * 29) longetal&gt;=4.95 51 Virginica (0.0000000 0.20000000) * 29) longetal&gt;=4.95 51 Virginica (0.0000000 0.20000000) * 29) longetal&gt;=1.95 14 Virginica (0.0000000 0.20000000) * 29) longetal&gt;=1.95 14 Virginica (0.0000000 0.20000000) * 29) longetal&gt;=1.95 51 Virginica (0.0000000 0.20000000) * 29) longetal&gt;=1.95 54 1 Virginica (0.0000000 0.20000000) * 29) longetal&gt;=1.95 54 1 Virginica (0.0000000 0.20000000) * 29) longetal&gt;=1.95 54 1 Virginica (0.0000000 0.20000000) * 29) longetal&gt;=1.95 54 1 Virginica (0.0000000 0.20000000) * 29) longetal&gt;=1.95 54 1 Virginica (0.0000000 0.20000000) * 29) longetal&gt;=1.95 54 1 Virginica (0.0000000 0.20000000) * 29) longetal&gt;=1.95 54 1 Virginica (0.0000000 0.20000000 0.80000000) * 29) longetal&gt;=1.95 54 1 Virginica (0.00000000 0.20000000 * 20) longetal&gt;=1.95 54 1 Virginica (0.0000000 0.20000000 0.80000000) * 20) longetal&gt;=1.95 54 Virginica (0.0000000 0.2000000 0.8000000) * 20) longetal&gt;=1.95 54 Virginica (0.0000000 0.2000000 0.8000000) * 20) longetal&gt;=1.95 54 Virginica (0.0000000 0.2000000 0.8000000) * 20) longetal&gt;=1.95 54 Virginica (0.0000000 0.2000000 0.8000000) * 20) longetal&gt;=1.95 54 Virginica (0.0000000 0.2000000 0.80000000) * 20) longetal&gt;=1.95 54 Virginica (0.0000000 0.80000000) * 20) longetal&gt;=1.95 54 Virginica (0.0000000 0.80000000) * 20) longetal&gt;=1.95 54 Virginica (0.0000000 0.80000000) * 20) longetal&gt;=1.95 Virginica (0.0000000 0.80000000) * 20) longetal&gt;=1.95 Virginica (0.0000000 0.80000000) * 20) longetal&gt;=1.95 Virginica (0.0000000 0.80000000) * 20) longetal&gt;=1.95 Virg</pre> | Nocud : numéro du nocud dans l'arbre                                   |   |
| <pre>n : nombre total a'observations and classées Prévu : valeur prévue de la variable à expliquer Probabilités : probabilités des classes n=144 Noeud), Coupure, n, Mal classées, Prévu, (Proba.) 1) racine 144 96 Setosa (0.3333333 0.3333333) 2) lonpetal 2.45 48 0 Setosa (1.0000000 0.00000000) * 3) lonpetal&gt;=2.45 96 48 Versicolor (0.00000000 0.50000000) 6) lonpetal&gt;=4.75 44 1 Versicolor (0.00000000 0.50000000) 2) lonpetal&lt; 4.95 44 Versicolor (0.00000000 0.50000000) 2) lonpetal&lt; 4.95 44 Versicolor (0.00000000 0.50000000) 2) lonpetal</pre>                                                                                                    | Coupure : critere de coupure de l'arbre                                |   |
| Prévu: valeu prévue de la variable à expliquer<br>Probabilités : probabilités des classes<br>n=144<br>Noeud), Coupure, n. Mal classées, Prévu, (Proba.)<br>1) racine 144 96 Setosa (0.33333333 0.3333333)<br>2) lonpetal>=2.45 96 46 Versicolor (0.00000000 0.50000000) *<br>3) lonpetal>=2.45 96 46 Versicolor (0.00000000 0.50000000)<br>6) lonpetal<=4.75 41 Versicolor (0.00000000 0.500300000)<br>1) larpetal<=1.75 52 5 Virginica (0.00000000 0.500300000)<br>1) larpetal<<4.95 51 Virginica (0.00000000 0.20000000) *<br>2) lanpetal>=1.75 44 1 Virginica (0.00000000 0.20000000) *<br>1) larpetal<4.95 51 Virginica (0.0000000 0.20000000) *<br>2) lanpetal>=1.75 54 1 Virginica (0.00000000 0.20000000) *<br>2) lanpetal>=1.75 54 1 Virginica (0.00000000 0.20000000) *<br>2) lanpetal>=1.75 54 1 Virginica (0.00000000 0.20000000) *<br>2) lanpetal>=1.75 54 1 Virginica (0.00000000 0.20000000) *<br>2) lanpetal>=1.75 54 1 Virginica (0.00000000 0.20000000) *<br>2) lanpetal>=1.75 54 1 Virginica (0.00000000 0.20000000) *                                                                                                    | n : nombre total d'observations dans le noeud                          |   |
| Probabilités : probabilités des classes<br>n=144<br>Noeud), Coupure, n, Mal classées, Prévu, (Proba.)<br>1) racine 144 96 Setosa (0.3333333 0.3333333)<br>2) lonpetal 2.45 48 0 Setosa (1.00000000 0.00000000) *<br>3) lonpetal 2.45 48 0 Versicolor (0.00000000 0.50000000)<br>6) lonpetal 4.75 54 1 Versicolor (0.0000000 0.9601355 0.90384615)<br>14) larpetal < 1.75 8 4 Versicolor (0.00000000 0.50000000)<br>22) lonpetal < 4.95 1 Versicolor (0.00000000 0.20000000) *<br>15) larpetal < 4.95 1 Versicolor (0.00000000 0.20000000) *<br>15) larpetal < 1.75 44 1 Virginica (0.0000000 0.2272727 0.97727273) *<br>REGLES POUR L'ARBRE COMPLET<br>Classe prévue                                                                                                    | Préni : valeur néme de la variable à exclusioner                       |   |
| <pre>n=144 Noeud), Coupure, n, Mal classées, Prévu, (Proba.) 1) racine 144 96 Setosa (0.3333333 0.3333333 0.3333333) 2) lonpetal 2.45 98 0 Setosa (1.0000000 0.0000000 0.50000000) * 3) lonpetal 2.45 98 41 Versicolor (0.0000000 0.07727273) * 7) lonpetal&gt;=4.75 54 1 Versicolor (0.0000000 0.07727273) * 7) lonpetal&gt;=4.75 54 1 Versicolor (0.0000000 0.050000000) 2.39) lonpetal&gt;=4.95 51 Virginica (0.0000000 0.50000000) 2.39) lonpetal&gt;=4.95 51 Virginica (0.0000000 0.050000000) * 29) lonpetal&gt;=4.95 51 Virginica (0.0000000 0.050000000) * 19) larpetal&gt;=1.95 54 1 Virginica (0.0000000 0.02272727 0.97727273) * REGLES POUR L'ARBRE COMPLET Classe prévue</pre>                                                                                                    | Probabilités : probabilités des classes                                |   |
| <pre>n=144 Noeud), Coupure, n, Mal classées, Prévu, (Proba.) 1) racine 144 96 Setosa (0.3333333 0.3333333) 2) Lonpetal 2.45 48 0 Setosa (1.0000000 0.0000000) * 3) Lonpetal 2.45 48 0 Versicolor (0.0000000 0.50000000) 6) Lonpetal 2.475 44 1 Versicolor (0.0000000 0.9961385 0.99384615) 14) Larpetal 2.475 84 Versicolor (0.0000000 0.0961385 0.99384615) 14) Larpetal 2.45 0 Versicolor (0.0000000 0.00000000) * 29) Lonpetal 2.45 0 Versicolor (0.0000000 0.20000000) * 15) Larpetal 2.45 51 1 Virginica (0.0000000 0.20000000) * 15) Larpetal 2.45 51 Virginica (0.0000000 0.20000000) * 15) Larpetal 2.45 51 Virginica (0.0000000 0.20000000 0.80000000) * 15) Larpetal 2.45 54 Versicolor (0.0000000 0.00000000) * 15) Larpetal 2.45 55 1 Virginica (0.0000000 0.2000000 0.80000000) * 15) Larpetal 2.45 55 1 Virginica (0.0000000 0.00000000) * 15) Larpetal 2.45 55 1 Virginica (0.0000000 0.00000000) * 15) Larpetal 2.45 55 1 Virginica (0.0000000 0.000000000) * 15) Larpetal 2.45 55 1 Virginica (0.0000000 0.00000000) * 15) Larpetal 2.45 55 1 Virginica (0.0000000 0.00000000) * 15) Larpetal 2.45 55 1 Virginica (0.0000000 0.00000000) * 15) Larpetal 2.45 55 1 Virginica (0.0000000 0.00000000) * 15) Larpetal 2.45 55 1 Virginica (0.0000000 0.00000000) * 15) Larpetal 2.45 55 1 Virginica (0.0000000 0.00000000 0.80000000) * 15) Larpetal 2.45 55 1 Virginica (0.0000000 0.00000000 0.80000000) * 15) Larpetal 2.45 55 1 Virginica (0.0000000 0.0000000 0.80000000) * 15) Larpetal 2.45 55 1 Virginica (0.0000000 0.0000000 0.80000000) * 15) Larpetal 2.45 55 1 Virginica (0.0000000 0.0000000 0.80000000) * 15) Larpetal 2.45 55 1 Virginica (0.0000000 0.00000000 0.80000000) * 15) Larpetal 2.45 55 1 Virginica (0.0000000 0.80000000 0.800000000 * 15) Larpetal 2.45 55 1 Virginica (0.0000000 0.80000000 0.80000000 * 15) Larpetal 2.45 55 1 Virginica (0.0000000 0.80000000 0.80000000 * 15) Larpetal 2.45 55 1 Virginica (0.0000000 0.80000000 * 15) Larpetal 2.45 55 1 Virginica (0.0000000 0.80000000 * 150 100000000 0.80000000 0.80000000 * 150 1000000000 0.80000000 * 150 100000000 0.80</pre>                                                                                           |                                                                        |   |
| <pre>n=144 Noeud), Coupure, n, Mal classées, Prévu, (Proba.) 1) racine 144 96 Setosa (0.3333333 0.3333333) 2) lonpetal (2.45 48 05 Setosa (1.03333333 0.0000000 0.50000000) * 3) lonpetal (2.45 48 14 Versicolor (0.0000000 0.50000000) 6) lonpetal (4.75 44 1 Versicolor (0.0000000 0.97727273) * 7) lonpetal (4.75 5 4 1 Versicolor (0.0000000 0.50000000) 23) lonpetal (4.95 3 0 Versicolor (0.0000000 0.50000000) 24) lonpetal (4.95 3 0 Versicolor (0.0000000 0.50000000) 25) lonpetal (4.95 3 0 Versicolor (0.0000000 0.50000000) 26) lonpetal (4.95 3 1 Virginica (0.0000000 0.50000000) 27) racine 124 1 Virginica (0.0000000 0.2000000 0.80000000) 28) REGLES POUR L'ARBRE COMPLET Classe prévue</pre>                                                                                                    |                                                                        |   |
| Noeud), Coupure, n. Mal classées, Prévu, (Probs.)<br>1) racine 144 96 Secosa (0.3333333 0.3333333 0.3333333)<br>2) lompetal>=2.45 96 48 Versicolor (0.0000000 0.50000000) *<br>3) lompetal>=2.45 96 48 Versicolor (0.0000000 0.50000000) *<br>6) lompetal>=7.55 55 Virginica (0.0000000 0.09615855 0.9334615)<br>14) larpetal< 1.75 84 Versicolor (0.00000000 0.50000000) *<br>29) lompetal>=4.95 51 Virginica (0.0000000 0.20000000) *<br>19) lompetal>=7.55 41 Virginica (0.0000000 0.20000000) *<br>19) lompetal>=7.55 41 Virginica (0.0000000 0.20000000) *<br>19) lompetal>=7.55 41 Virginica (0.0000000 0.2000000 0.80000000) *<br>29) lompetal>=1.55 41 Virginica (0.0000000 0.2272727 0.9777273) *<br>REGLES POUR L'ARBRE COMPLET<br>Classe prévue                                                                                                    | n= 144                                                                 |   |
| <pre>Noeud), Coupure, n, Mal classées, Prévu, (Proba.) 1) racine 144 96 Setcosa (0.3333333 0.3333333 0.3333333 0.333333 0.333333 0.333333 0.333333 0.333333 0.333333 0.333333 0.33333 0.33333 0.33333 0.3333 0.3333</pre>                                                                                            |                                                                        |   |
| 1) racine 144 96 Secosa (0.3333333 0.333333 0.3333333)<br>2) lonpetal 2.45 98 0 Secosa (1.0000000 0.000000 0.50000000) *<br>3) lonpetal -2.45 96 48 Versicolor (0.0000000 0.50000000) .<br>(1) lonpetal -4.75 41 Versicolor (0.0000000 0.977272727) *<br>7) lonpetal -4.75 52 5 Virginica (0.0000000 0.50000000) .<br>23) lonpetal -4.95 3 0 Versicolor (0.0000000 0.50000000) .<br>23) lonpetal -4.95 5 1 Virginica (0.0000000 0.50000000) *<br>23) lonpetal -4.95 5 1 Virginica (0.0000000 0.2000000 0.80000000) *<br>23) lonpetal -4.15 41 Virginica (0.0000000 0.2000000 0.80000000) *<br>24) lonpetal -4.15 54 Virginica (0.0000000 0.2000000 0.80000000) *<br>25) lonpetal -4.15 75 41 Virginica (0.0000000 0.02272727 0.97727273) *<br>REGLES POUR L'ARBRE COMPLET<br>Classe prévue                                                                                                    | Noeud), Coupure, n, Mal classées, Prévu, (Proba.)                      |   |
| 2) Ionpetal 2.45 48 0 Setosa (1.00000000 0.00000000) *<br>3) Ionpetal 2.45 96 80 Versicolor (0.00000000 0.50000000)<br>6) Ionpetal 2.475 44 1 Versicolor (0.0000000 0.9651358 0.90384615)<br>14) Iarpetal 2.175 8 4 Versicolor (0.0000000 0.05000000)<br>23) Ionpetal 2.495 5 0 Versicolor (0.0000000 0.20000000) *<br>23) Ionpetal 2.495 5 1 Virginica (0.0000000 0.20000000) *<br>15) Iarpetal 2.475 44 1 Virginica (0.0000000 0.2272727 0.97727273) *<br>REGLES POUR L'ARBRE COMPLET<br>Classe prévue                                                                                                    | 1) racine 144 96 Setosa (0.33333333 0.33333333 0.33333333)             |   |
| 3) Ionpetal>=2.45 96 48 Versicolor (0.0000000 0.50000000)<br>6) Ionpetal< 4.75 44 1 Versicolor (0.00000000 0.97727273) *<br>7) Ionpetal>=4.75 52 5 Virginica (0.0000000 0.97727273) *<br>14) Iarpetal< 1.75 8 4 Versicolor (0.00000000 0.50000000)<br>22) Ionpetal< 4.95 3 0 Versicolor (0.0000000 0.00000000) *<br>23) Ionpetal=4.95 3 0 Versicolor (0.0000000 0.20000000) *<br>15) Iarpetal>=1.75 44 1 Virginica (0.0000000 0.0227727 0.97727273) *<br>REGLES POUR L'ARBRE COMPLET<br>Classe prévue                                                                                                    | 2) lonpetal< 2.45 48 0 Setosa (1.00000000 0.00000000) *                |   |
| 6) lonpetal < 4.75 44 1 Versioloz (0.0000000 0.97727273 0.02272727) * 7) lonpetal > 4.75 52 Virginica (0.0000000 0.09615385 0.9034615) 14) larpetal < 1.75 8 4 Versioloz (0.0000000 0.5000000 0.50000000) * 29) lonpetal > 4.95 5 0 Versioloz (0.0000000 0.2000000 0.80000000) * 15) larpetal > 1.75 44 1 Virginica (0.0000000 0.2272727 0.97727273) * REGLES POUR L'ARBRE COMPLET Classe prévue                                                                                                    | 3) lonpetal>=2.45 96 48 Versicolor (0.0000000 0.50000000)              |   |
| <pre>// ionpetal&gt;=1.75 52 5 irpjinitea (0.0000000 0.0593535 0.90384615) // ianpetal&lt; 1.75 8 4 Versioloc (0.0000000 0.50000000) * 20 ionpetal&lt; 4.95 3 0 Versioloc (0.0000000 0.50000000) * 21 ionpetal&gt;=1.75 44 1 Virginica (0.0000000 0.0207027 0.97727273) * REGLES POUR L'ARBRE COMPLET Classe prévue </pre>                                                                                                    | 6) longetal< 4.75 44 1 Versicolor (0.0000000 0.97727273 0.02272727) *  |   |
| 28) longetal< 4.95 3 0 Versicolor (0.00000000 1.00000000 0.00000000) *<br>29) longetal>=4.95 5 1 Virginica (0.0000000 0.2000000 0.80000000) *<br>15) largetal>=1.75 41 Virginica (0.0000000 0.02272727 0.97727273) *<br>REGLES POUR L'ARBRE COMPLET<br>Classe prévue                                                                                                    | () Ionpetal>-1.5 52 5 Virginica (0.0000000 0.9501555 0.99058615)       |   |
| 29) lonpetal>=4.95 5 1 Virginica (0.0000000 0.20000000 0.80000000) *<br>15) larpetal>=1.75 44 1 Virginica (0.00000000 0.02272727 0.97727273) *<br>REGLES POUR L'ARBRE COMPLET<br>Classe prévue                                                                                                    | 28) longetal ( -) 5 3 0 Versicolor (0.0000000 0.00000000 0.00000000) * |   |
| 15) larpetal>=1.75 44 1 Virginica (0.0000000 0.02272727 0.97727273) * REGLES POUR L'ARBRE COMPLET Classe prévue                                                                                                    | 29) lonpetal>=4.95 5 1 Virginica (0.00000000 0.200000000 0.80000000) * |   |
| REGLES POUR L'ARBRE COMPLET<br>Classe prévue                                                                                                    | 15) larpetal>=1.75 44 1 Virginica (0.0000000 0.02272727 0.97727273) *  |   |
| REGLES POUR L'ARBRE COMPLET Classe prévue                                                                                                    |                                                                        |   |
| Classe prévue                                                                                                    | REGLES POUR L'ARBRE COMPLET                                            |   |
| Classe prévue                                                                                                    |                                                                        |   |
| · · · · · · · · · · · · · · · · · · ·                                                                                                    | Classe prévue                                                          |   |
|                                                                                                    |                                                                        | ~ |
|                                                                                                    |                                                                        |   |

Ce rapport contient les informations suivantes :

<u>Coefficients de complexité</u> : une fois l'arbre initial construit en utilisant la valeur du coefficient de complexité précisée dans la boîte de dialogue d'entrée des données, si le nombre de nœuds terminaux est jugé trop grand, on peut le simplifier en élaguant ses branches de bas en haut. Un élagage judicieux s'arrête quand on atteint un bon compromis entre la complexité de l'arbre et la précision de la prévision. Ce compromis se calcule par validation croisée en testant différentes versions élaguées de l'arbre. Un élagage judicieux correspond à une valeur du paramètre de complexité rendant petite l'erreur de validation croisée. La valeur optimale de la complexité est alors utilisée automatiquement comme règle d'arrêt pour créer le nouvel arbre élagué.

| COEFFICIENTS DE COMPLEXITE            |            |                    |                      |                   |                       |
|---------------------------------------|------------|--------------------|----------------------|-------------------|-----------------------|
|                                       |            |                    |                      |                   |                       |
| Coefficient de complexité optimal :   | 0,01000    |                    |                      |                   |                       |
| Erreur de validation croisée : 0,0729 | )2         |                    |                      |                   |                       |
| Nombre de coupures : 4                |            |                    |                      |                   |                       |
|                                       |            |                    |                      |                   |                       |
|                                       |            |                    |                      |                   |                       |
|                                       | Complexité | Nombre de coupures | Erreur apprentissage | Erreur validation | Ecart-type validation |
| 1                                     | 0,50000    | 0                  | 1,00000              | 1,17708           | 0,05138               |
| 2                                     | 0,43750    | 1                  | 0,50000              | 0,68750           | 0,06228               |
| 3                                     | 0,01563    | 2                  | 0,06250              | 0,13542           | 0,03582               |
| 4                                     | 0,01000    | 4                  | 0,03125              | 0,07292           | 0,02688               |

Dans cet exemple, le coefficient de complexité optimal est égal à 0,01 pour une erreur de validation croisée de 0,07292 et un nombre de coupures égal à 4.

Note : s'il est souhaité utiliser une autre valeur du coefficient de complexité, il suffit de rappeler la boîte de dialogue d'entrée des données (via l'icône 'Données' de la barre d'outils) et de préciser cette valeur dans le champ 'Coefficient de complexité'.

<u>Résultats pour l'arbre complet</u> : ce tableau décrit la construction de l'arbre complet. Il indique pour chaque nœud le numéro du nœud, le critère de coupure, le nombre total d'observations dans le nœud, le nombre d'observations mal classées, la valeur prévue de la variable à expliquer, les probabilités d'affectation aux différentes classes.

Par exemple le nœud 3 est défini par le critère 'lonpetal >= 2,45'. Ce nœud contient 96 observations dont 48 sont mal classées. Les observations de cette classe sont prévues 'Versicolor'. La probabilité d'affectation à la classe 'Setosa' est égale à 0, celle à la classe 'Versicolor' est égale à 0,5 ainsi que celle à la classe 'Virginica'.

Le nœud 15 est défini par le critère 'larpetal >= 1,75'. Ce nœud contient 44 observations dont 1 est mal classée. Les observations de cette classe sont prévues 'Virginica'. La probabilité d'affectation à la classe 'Setosa' est égale à 0, celle à la classe 'Versicolor' est égale à 0,023 et celle à la classe 'Virginica' est égale à 0,977. Le symbole **\*** indique que ce nœud est un nœud terminal (feuille).

| RESULTATS POUR L'ARBRE COMPLET                                         |
|------------------------------------------------------------------------|
|                                                                        |
| Noeud : numéro du noeud dans l'arbre                                   |
| Coupure : critère de coupure de l'arbre                                |
| n : nombre total d'observations dans le noeud                          |
| Mal classées : nombre d'observations mal classées                      |
| Prévu : valeur prévue de la variable à expliquer                       |
| Probabilités : probabilités des classes                                |
|                                                                        |
| n= 144                                                                 |
| * indique un noeud terminal                                            |
| Noeud), Coupure, n. Mal classées, Prévu, (Proba.)                      |
| 1) racine 144 96 Setosa (0.33333333 0.33333333 0.33333333)             |
| 2) lonpetal< 2.45 48 0 Setosa (1.00000000 0.0000000 0.00000000) *      |
| 3) lonpetal>=2.45 96 48 Versicolor (0.00000000 0.50000000 0.50000000)  |
| 6) lonpetal< 4.75 44 1 Versicolor (0.00000000 0.97727273 0.02272727) * |
| 7) lonpetal>=4.75 52 5 Virginica (0.00000000 0.09615385 0.90384615)    |
| 14) larpetal< 1.75 8 4 Versicolor (0.00000000 0.50000000 0.50000000)   |
| 28) lonpetal< 4.95 3 0 Versicolor (0.00000000 1.00000000 0.00000000) * |
| 29) lonpetal>=4.95 5 1 Virginica (0.00000000 0.20000000 0.80000000) *  |
| 15) larpetal>=1.75 44 1 Virginica (0.00000000 0.02272727 0.97727273) * |

<u>Règles pour l'arbre complet</u> : ce tableau décrit les règles construites par l'arbre complet. Pour chaque règle, il indique la classe prévue et les probabilités d'appartenance des observations de la règle aux différentes classes.

Par exemple, la première règle indique que si 'lonpetal < 2,5', alors la classe prévue est 'Setosa'.

La deuxième règle indique que si la règle est 'lonpetal est compris entre 2,5 et 4,8', alors la classe prévue est 'Versicolor' avec une probabilité de 0,98 et 'Virginica' avec une probabilité de 0,02.

| REGLES POUR L'ARBRE COMPLET                                                        |
|------------------------------------------------------------------------------------|
|                                                                                    |
| Classe prévue                                                                      |
| Setosa [1.00 .00 .00] lorsque lonpetal < 2.5                                       |
| Versicolor [ .00 .98 .02] lorsque lonpetal est 2.5 à 4.8                           |
| Versicolor [ .00 1.00 .00] lorsque lonpetal est 4.8 à 5.0 & larpetal < 1.8 $\odot$ |
| Virginica [ .00 .20 .80] lorsque lonpetal >= 5.0 & larpetal < 1.8                  |
| Virginica [ .00 .02 .98] lorsque lonpetal >= 4.8 & larpetal >= 1.8                 |

Toutes ces informations sont affichées graphiquement dans l'arbre complet de décision.

<u>Importances des variables</u> : ce tableau affiche l'importance des variables explicatives dans l'ajustement de l'arbre. A noter qu'il est possible que des variables non utilisées dans l'arbre soient présentes dans ce tableau cat l'algorithme 'rpart' gère les variables de substitution, c'est-à-dire des variables qui ne sont pas choisies pour les divisions, mais qui étaient sur le point de remporter la compétition.

| IMPORTANCES DES VARIABLES EXPLICATIVES (%) |            |  |
|--------------------------------------------|------------|--|
|                                            |            |  |
|                                            |            |  |
|                                            | Importance |  |
| lonpetal                                   | 33,94663   |  |
| larpetal                                   | 31,59906   |  |
| lonsepal                                   | 21,15181   |  |
| larsepal                                   | 13,30250   |  |

Résultats arbre élagué :

Même interprétation que pour l'arbre complet.

Règles arbre élagué :

Même interprétation que pour l'arbre complet.

<u>Détail classement apprentissage</u> : ce tableau indique pour chaque observation du jeu d'apprentissage la classe observée et les probabilités d'affectation aux différentes classes. Les observations mal classées sont indiquées par le symbole **\***.

| DETAIL DU CLASSEMENT DE LA POPULATION D'APPRENTISSAGE                     |        |            |           |  |
|---------------------------------------------------------------------------|--------|------------|-----------|--|
| Observations, classes observées et probabilités d'affectation aux classes |        |            |           |  |
| (*) = observation mal classée.                                            |        |            |           |  |
|                                                                           |        |            |           |  |
| Observation - Classe observée                                             | Setosa | Versicolor | Virginica |  |
| o1 - Setosa                                                               | 1      | 0,00000    | 0,00000   |  |
| o2 - Setosa                                                               | 1      | 0,00000    | 0,00000   |  |
| o4 - Setosa                                                               | 1      | 0,00000    | 0,00000   |  |
| o5 - Setosa                                                               | 1      | 0,00000    | 0,00000   |  |
| o6 - Setosa                                                               | 1      | 0,00000    | 0,00000   |  |
| o7 - Setosa                                                               | 1      | 0,00000    | 0,00000   |  |
| o8 - Setosa                                                               | 1      | 0,00000    | 0,00000   |  |
| o9 - Setosa                                                               | 1      | 0,00000    | 0,00000   |  |
| o10 - Setosa 1 0,00000 0,0000                                             |        |            |           |  |
| o11 - Setosa                                                              | 1      | 0.0000     | 0.0000    |  |

<u>Synthèse classement apprentissage</u> : ce tableau fait la synthèse du tableau précédent et affiche le pourcentage d'erreur de classement, ici d'environ 2%.

| SYNTHESE DU CLASSEMENT DE LA POPULATION D'APPRENTISSAGE |                                        |            |           |       |
|---------------------------------------------------------|----------------------------------------|------------|-----------|-------|
|                                                         |                                        |            |           |       |
| En lignes, les classes observées                        |                                        |            |           |       |
| En colonnes, les classes prévues                        |                                        |            |           |       |
|                                                         |                                        |            |           |       |
| Pourcentage de mal classés : 2,08                       | 3 %                                    |            |           |       |
| Pourcentage de bien classés : 97,9                      | Pourcentage de bien classés : 97,917 % |            |           |       |
|                                                         |                                        |            |           |       |
|                                                         |                                        |            |           |       |
| Observé \ Prévu                                         | Setosa                                 | Versicolor | Virginica | Total |
| Setosa                                                  | 48                                     | 0          | 0         | 48    |
| Versicolor                                              | 0                                      | 46         | 2         | 48    |
| Virginica                                               | 0                                      | 1          | 47        | 48    |
| Total                                                   | 48                                     | 47         | 49        | 144   |
|                                                         |                                        |            |           |       |

<u>Détail classement validation</u> : ce tableau ne s'affiche pas car il n'y a pas de jeu de validation dans cet exemple.

<u>Synthèse classement validation</u> : ce tableau ne s'affiche pas car il n'y a pas de jeu de validation dans cet exemple.

<u>Détail classement prévision</u> : ce tableau indique les probabilités d'affectation aux différentes classes des six observations dont les classes sont inconnues.

| DETAIL DU CLASSEMENT DE LA POPULATION DE PREVISION |                     |            |           |  |
|----------------------------------------------------|---------------------|------------|-----------|--|
|                                                    |                     |            |           |  |
| Observations et probabilités d'affe                | ctation aux classes |            |           |  |
|                                                    |                     |            |           |  |
|                                                    |                     |            |           |  |
| Observation                                        | Setosa              | Versicolor | Virginica |  |
| 03                                                 | 1                   | 0,00000    | 0,00000   |  |
| 036                                                | 1                   | 0,00000    | 0,00000   |  |
| 062                                                | 0                   | 0,97727    | 0,02273   |  |
| 084                                                | 0                   | 0,20000    | 0,80000   |  |
| o104                                               | 0                   | 0,02273    | 0,97727   |  |
| 0125                                               | 0                   | 0,02273    | 0,97727   |  |
|                                                    |                     |            |           |  |

# L'option Graphiques

Cette option permet d'obtenir divers graphiques pour l'analyse ARBRE.

### Graphique des coefficients de complexité

Ce graphique affiche les évolutions de l'erreur de validation croisée (avec son écart-type) en fonction du nombre de la profondeur de l'arbre. Les libellés indiquent les valeurs des coefficients de complexité. Le titre du graphique précise la valeur du coefficient de complexité optimal.

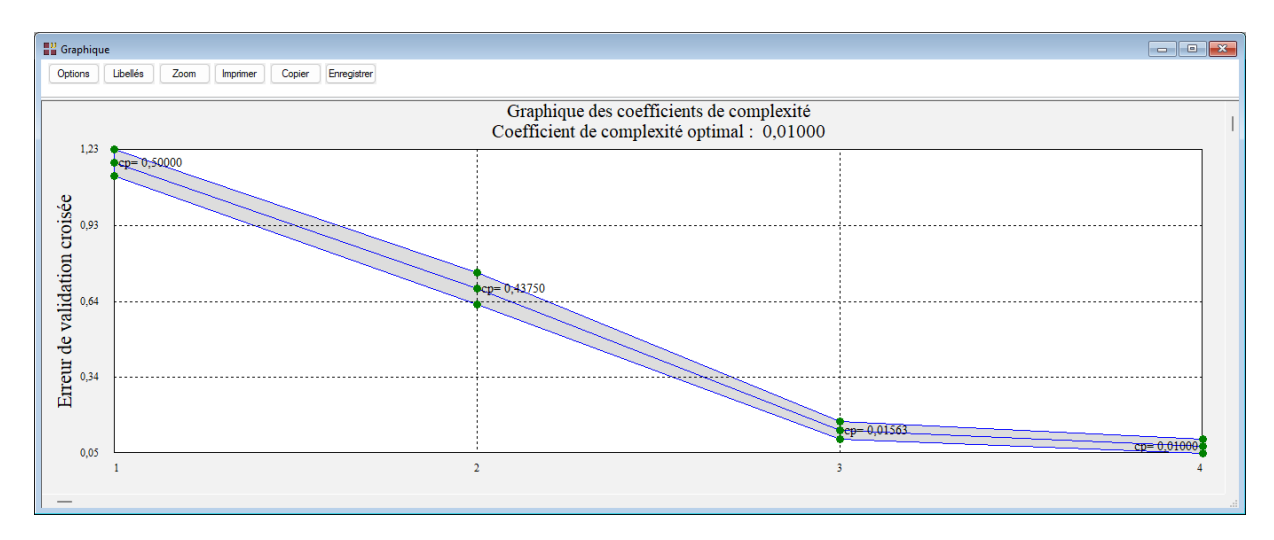

## Graphique de l'importance des variables

Ce graphique affiche les importances des variables explicatives dans l'ajustement de l'arbre.

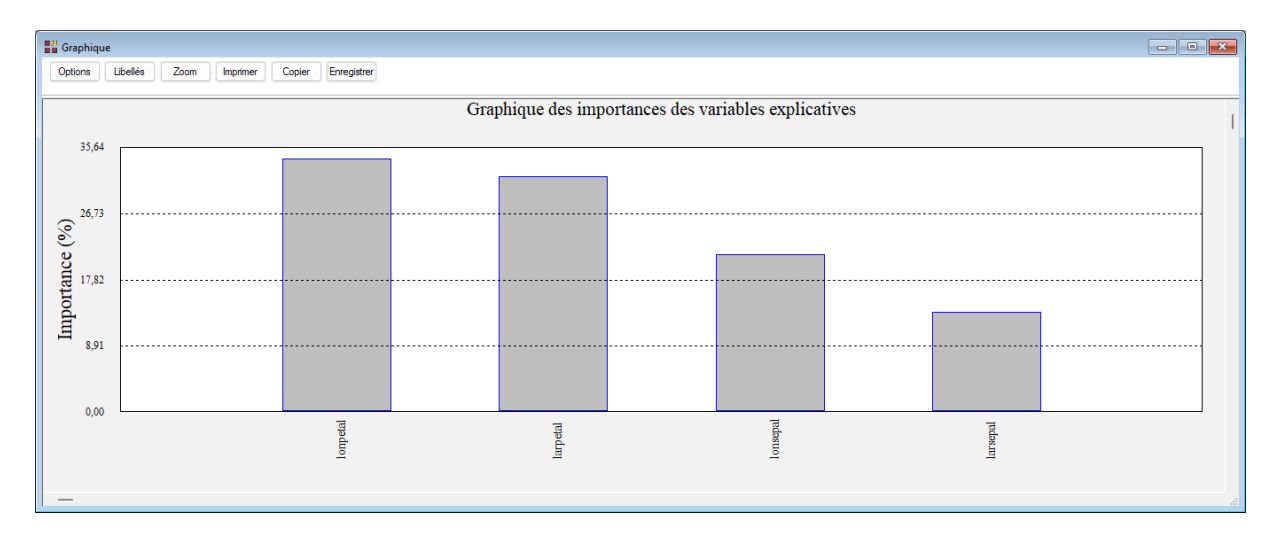

#### Graphique de l'arbre complet de décision

Ce graphique affiche l'arbre complet de décision. Une boîte de dialogue permet de préciser les informations qui sont affichées dans les nœuds :

| Paramètres d'affichage de l'arbre X                                |  |
|--------------------------------------------------------------------|--|
| Nombre de chiffres significatifs :                                 |  |
| Affichage dans les noeuds                                          |  |
| Probabilités des classes et pourcentages des observations          |  |
| Nombres d'observations dans les classes                            |  |
| Nombres de classements corrects et d'observations                  |  |
| Nombres de classements incorrects et d'observations                |  |
| ◯ Probabilités des classes                                         |  |
| ○ Nombres d'observations et pourcentages des observations          |  |
| O Nombres de classements corrects, d'observations et pourcentages  |  |
| O Nombres de classements incorrects, d'observations et poucentages |  |
| Ok                                                                 |  |

Voici un exemple affichant dans chaque nœud les probabilités des classes et les pourcentages des observations.

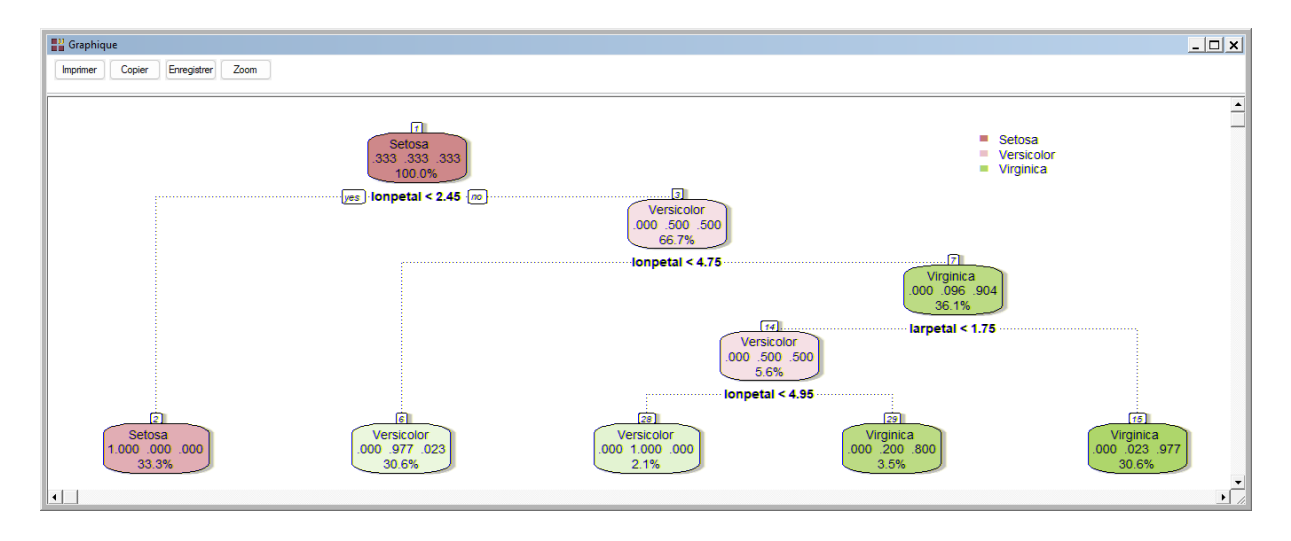

Le bouton 'Zoom' dans la barre d'outils permet d'effectuer divers zooms en X et/ou Y dans l'arbre, ce qui est utile lorsque l'arbre devient complexe.

| EP Graphique                     | <u>- 🗆 ×</u>                              |
|----------------------------------|-------------------------------------------|
| Imprimer Copier Enregistrer Zoom |                                           |
|                                  | _                                         |
|                                  | Setosa<br>333 333 333<br>100 0%           |
|                                  | jes] lonpetal < 2.45 m                    |
|                                  |                                           |
|                                  |                                           |
|                                  |                                           |
|                                  |                                           |
|                                  |                                           |
|                                  |                                           |
|                                  |                                           |
| Setosa<br>1.000.000<br>33.3%     | (E)<br>Vesicolor<br>.000_977023<br>.30.6% |
| ٩                                |                                           |

## Graphique de l'arbre élagué de décision

Dans cet exemple, l'arbre élagué est identique à l'arbre complet.

## Courbe ROC

La courbe ROC est disponible uniquement dans le cas de deux classes. Il y a trois classes dans cet exemple et donc le graphique n'est pas proposé.

## Exemple 2 : Fichier DIABETES (arbre de décision)

Nous utiliserons le fichier DIABETES pour ce deuxième exemple.

Une population de 768 femmes âgées d'au moins 21 ans, d'origine indienne Pima et vivant près de Phoenix, en Arizona, a été testée pour le diabète selon les critères de l'Organisation Mondiale de la Santé. Les données ont été recueillies par l'Institut national américain du diabète et des maladies digestives et rénales.

Neuf variables ont été collectées :

- Nbgros : nombre de grossesses
- Glucose : concentration plasmatique de glucose à 2 heures dans un test oral de tolérance au glucose
- Pad : pression artérielle diastolique (mm Hg)
- Peau : épaisseur du pli cutané du triceps (mm)
- Insuline : insuline sérique 2 heures (mu U/ml)
- IMC : indice de masse corporelle (poids en kg/(taille en m)^2)
- Hérédité : fonction généalogique du diabète
- Âge : âge en années
- Diabète : oui ou non

Renseignons la boîte de dialogue de l'analyse comme montré ci-après, précisons le code de l'événement positif (Oui) et exécutons l'analyse.

| Arbres de décision et de régression    |           |                                          |
|----------------------------------------|-----------|------------------------------------------|
| Nbgros                                 |           | Variable à expliquer :                   |
| Glucose<br>Pad                         |           | Diabète                                  |
| Peau                                   |           |                                          |
| INC                                    |           | Variables explicatives quantitatives :   |
| Hérédité<br>Ace                        |           | Nbgros                                   |
| Diabète                                |           | Glucose<br>Pad                           |
|                                        |           | Peau                                     |
|                                        |           | Insuline<br>IMC                          |
|                                        |           | Hérédité                                 |
|                                        |           | Age                                      |
|                                        |           | Variables explicatives qualitatives :    |
|                                        |           | A                                        |
|                                        |           |                                          |
|                                        | ,         |                                          |
| Type d'arbre :                         | -         |                                          |
| O Classement O Régression              |           |                                          |
| Mesure de l'impureté (classement) :    |           |                                          |
| Indice de Gini     Gain d'information  |           | (Poids des observations :)               |
|                                        |           |                                          |
| aille minimale pour découpage : 5      |           |                                          |
|                                        | _         | (Libellés des variables quantitatives :) |
| aille minimale d'un noeud terminal : 2 |           |                                          |
|                                        |           |                                          |
|                                        | 1         | (Libellés des variables qualitatives :)  |
| oefficient de complexité : 0.01        | $\square$ |                                          |
| lombre de validations croisées : 10    |           | (Libellés des observations :)            |
| Racine aléatoire : 12345               |           |                                          |
|                                        |           |                                          |
|                                        |           |                                          |

Visualisons les graphiques obtenus :

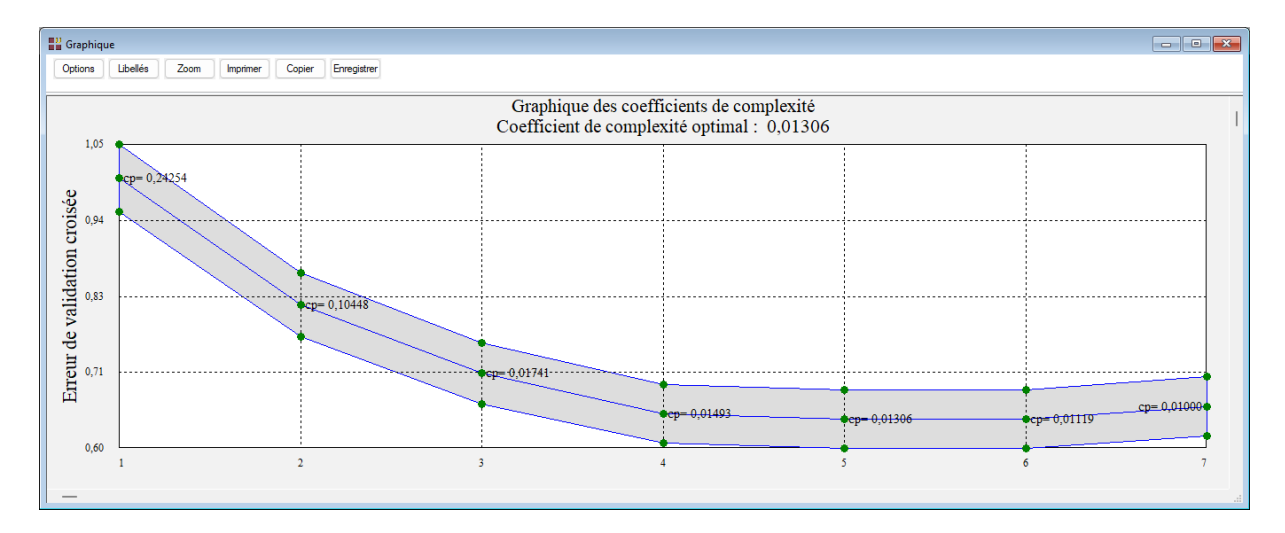

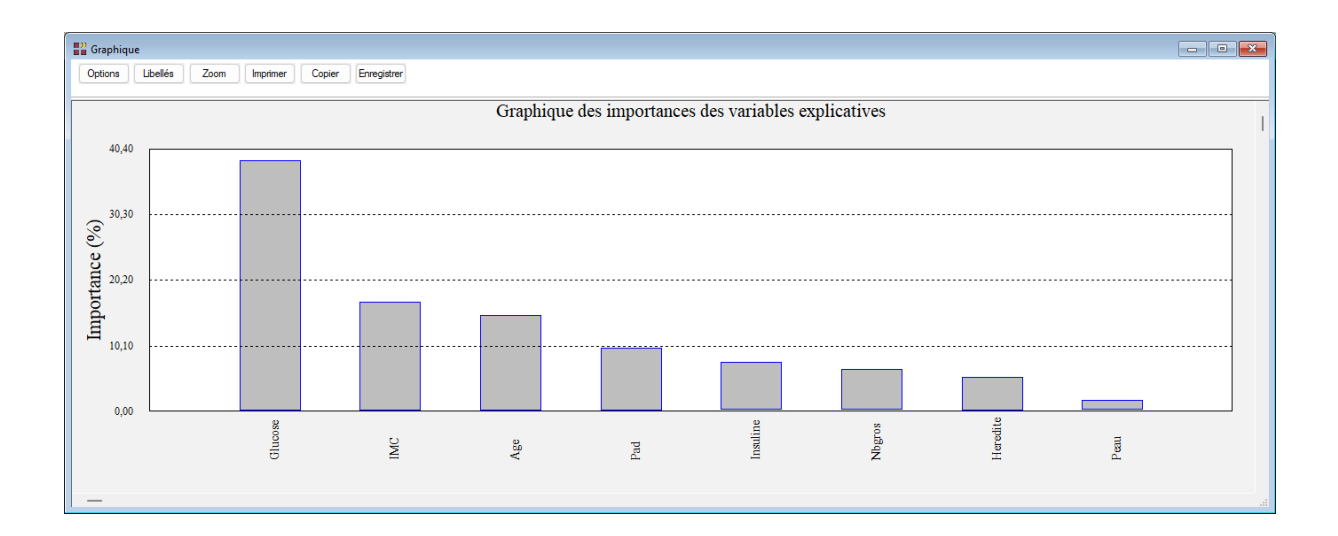

![](_page_15_Figure_1.jpeg)

![](_page_15_Figure_2.jpeg)

Visualisons la courbe ROC pour le jeu d'apprentissage, disponible dans cet exemple car la variable à expliquer comporte deux modalités Oui et Non.

| Graphic     |                                                                                              | • × |
|-------------|----------------------------------------------------------------------------------------------|-----|
| Options     | Libelés Zoom Imprimer Copier Enregistrer                                                     |     |
|             | Courbe ROC pour l'arbre de décision (apprentissage)<br>Evénement positif : Non - AUC = 0,852 | I   |
| s positifs  |                                                                                              |     |
| ge de vrai  |                                                                                              |     |
| ourcentag   |                                                                                              |     |
| sibilité (p |                                                                                              |     |
| Set         | 0 25 50 75<br>1-Spécificité (pourcentage de faux positifs)                                   | 100 |

L'aire sous la courbe (AUC) nous indique l'efficacité de l'arbre. Plus la valeur de cette aire est élevée, meilleures sont les performances de l'arbre pour faire la distinction entre les classes Oui et Non.

Visualisons la synthèse du classement (18,88 % des observations sont mal classées) et le tableau des sensibilités et spécificités.

| SYNTHESE DU CLASSEMENT DE LA PO        | OPULATION D'APPRENTI | SSAGE |       |
|----------------------------------------|----------------------|-------|-------|
|                                        |                      |       |       |
| En lignes, les classes observées       |                      |       |       |
| En colonnes, les classes prévues       |                      |       |       |
|                                        |                      |       |       |
| Pourcentage de mal classés : 18,88     | 0 %                  |       |       |
| Pourcentage de bien classés : 81,120 % |                      |       |       |
|                                        |                      |       |       |
|                                        |                      |       |       |
| Observé \ Prévu                        | Non                  | Oui   | Total |
| Non                                    | 461                  | 39    | 500   |
| Oui                                    | 106                  | 162   | 268   |
| Total                                  | 567                  | 201   | 768   |

| Rapports et Graphiques                                                |    |                                       |                       |            |    |     |     |             | - • ×      |
|-----------------------------------------------------------------------|----|---------------------------------------|-----------------------|------------|----|-----|-----|-------------|------------|
|                                                                       |    |                                       |                       |            |    |     |     |             |            |
| Rapport ARBRE                                                         |    | 1                                     | 2                     | 3          | 4  | 5   | 6   | 7           | 8          |
| Coefficients de complexité                                            | 1  |                                       |                       |            |    |     |     |             |            |
|                                                                       | 2  | VP, FN, FP, VN, SENSIBILITE, SPECIFIC | TTE POUR LE JEU D'APP | RENTISSAGE |    |     |     |             |            |
| Importances des variables                                             | 3  |                                       |                       |            |    |     |     |             |            |
| Résultats arbre élagué                                                | 4  | Mesures = Mesures uniques             |                       |            |    |     |     |             |            |
| <ul> <li>Règles arbre élagué</li> </ul>                               | 5  | VP = Nombres de vrais positifs        |                       |            |    |     |     |             |            |
| Detail classement apprentissage     Synthèse classement apprentissage | 6  | FN = Nombres de faux négatifs         |                       |            |    |     |     |             |            |
| VP, FN, FP, VN, Sensibilité, Spécificité                              | 7  | FP = Nombres de faux positifs         |                       |            |    |     |     |             |            |
|                                                                       | 8  | VN = Nombres de vrais négatifs        |                       |            |    |     |     |             |            |
|                                                                       | 9  | Sensibilité en %                      |                       |            |    |     |     |             | 1          |
|                                                                       | 10 | Spécificité en %                      |                       |            |    |     |     |             |            |
|                                                                       | 11 |                                       |                       |            |    |     |     |             |            |
|                                                                       | 12 | Code de l'événement positif : Non     |                       |            |    |     |     |             |            |
|                                                                       | 13 | Aire sous la courbe (AUC) = 0,852     |                       |            |    |     |     |             |            |
|                                                                       | 14 |                                       |                       |            |    |     |     |             |            |
|                                                                       | 15 |                                       |                       |            |    |     |     |             |            |
|                                                                       | 16 |                                       | Mesures               | VP         | FN | FP  | VN  | Sensibilité | Spécificit |
|                                                                       | 17 | 1                                     | Infini                | 500        | 0  | 268 | 0   | 100,0       | 0,0000     |
|                                                                       | 18 | 2                                     | 0,00000               | 500        | 0  | 268 | 0   | 100,0       | 0,0000     |
|                                                                       | 19 | 3                                     | 0,13043               | 500        | 0  | 258 | 10  | 100,0       | 3,7313     |
|                                                                       | 20 | 4                                     | 0,26471               | 488        | 12 | 178 | 90  | 97,6        | 33,5820    |
|                                                                       | 21 | 5                                     | 0,27692               | 479        | 21 | 153 | 115 | 95,8        | 42,9104    |
|                                                                       |    | Rapport Explorateur /                 | 0.00004               | 101        | 20 | 400 | 400 |             | CO 4477    |

Réalisons à nouveau l'analyse en utilisant le gain d'information au lieu de l'indice de Gini.

![](_page_17_Figure_1.jpeg)

| SYNTHESE DU CLASSEMENT DE LA PO     | OPULATION D'APPRENTI | SSAGE |       |
|-------------------------------------|----------------------|-------|-------|
|                                     |                      |       |       |
| En lignes, les classes observées    |                      |       |       |
| En colonnes, les classes prévues    |                      |       |       |
|                                     |                      |       |       |
| Pourcentage de mal classés : 17,70  | 8 %                  |       |       |
| Pourcentage de bien classés : 82,25 | 92 %                 |       |       |
|                                     |                      |       |       |
|                                     |                      |       |       |
| Observé \ Prévu                     | Non                  | Oui   | Total |
| Non                                 | 452                  | 48    | 500   |
| Oui                                 | 88                   | 180   | 268   |
| Total                               | 540                  | 228   | 768   |
|                                     |                      |       |       |

L'aire sous la courbe est égale à 0,865 et 17,71 % des observations sont mal classées.

# Exemple 3 : Fichier GRAISSE (arbre de régression)

Pour 71 sujets féminins en bonne santé, neuf mesures anthropométriques sont utilisées pour modéliser la graisse corporelle.

| Graisse | graisse corporelle mesurée par DXA (Dual X Ray Absorptiometry) |
|---------|----------------------------------------------------------------|
| Age     | âge (en années)                                                |
| Taille  | tour de taille                                                 |
| Hanche  | tour de hanche                                                 |
| Coude   | largeur de coude                                               |
| Genou   | largeur du genou                                               |

anthro3a
 somme du logarithme de trois mesures anthropométriques
 anthro3b
 somme du logarithme de trois mesures anthropométriques
 somme du logarithme de trois mesures anthropométriques
 somme du logarithme de trois mesures anthropométriques

(source : Ada L. Garcia, Karen Wagner, Torsten Hothorn, Corinna Koebnick, Hans-Joachim F. Zunft and Ulrike Trippo (2005), Improved prediction of body fat by measuring skinfold thickness, circumferences, and bone breadths. *Obesity Research*, **13**(3), 626–634.)

Renseignons la boîte de dialogue comme montré ci-dessous et cliquons sur Ok :

| Arbres de décision et de régression                                                                     | ×                                                                                                    |
|----------------------------------------------------------------------------------------------------|----------------------------------------------------------------------------------------------------|
| Graisse<br>Age<br>Taille<br>Hanche<br>Coude<br>Genou<br>anthro 3a<br>anthro 3b<br>anthro 3c<br>anthro 4 | Variable à expliquer :         Graisse         Variables explicatives quantitatives :         Image: Age         Taille         Hanche         Coude         Genou         anthro3a         anthro3b         anthro3c |
| Type d'arbre :                                                                                          |                                                                                                    |
| Classement ORégression                                                                                  |                                                                                                    |
| Mesure de l'impureté (classement) :<br>Indice de Gini Gain d'information                                | (Poids des observations :)                                                                                                    |
| Taille minimale pour découpage : 5                                                                      | (Libellés des variables quantitatives :)                                                                                                    |
| Taille minimale d'un noeud terminal : 2                                                                 |                                                                                                    |
| Profondeur maximale de l'arbre : 30                                                                     | (Libellés des variables qualitatives :)                                                                                                    |
| Coefficient de complexité : 0,01                                                                        |                                                                                                    |
| Nombre de validations croisées : 10                                                                     | (Libellés des observations :)                                                                                                    |
| Racine aléatoire : 12345                                                                                |                                                                                                    |
| Ok Annuler                                                                                              | Sélection Supprimer Aide                                                                                                    |

Après quelques instants, la fenêtre suivante s'affiche :

| Rapports et Graphiques                  |     |                                         |                                              |   |   |   |   |   |   |  |
|-----------------------------------------|-----|-----------------------------------------|----------------------------------------------|---|---|---|---|---|---|--|
|                                         |     |                                         |                                              |   |   |   |   |   |   |  |
| Rapport ARBRE                           |     | 1                                       | 2                                            | 3 | 4 | 5 | 6 | 7 | 8 |  |
| Coefficients de complexité              | 1   |                                         |                                              |   |   |   |   |   |   |  |
|                                         | 2   | 2 (C) UNIWIN version 9.7.0              |                                              |   |   |   |   |   |   |  |
| Importances des variables               | 3   |                                         |                                              |   |   |   |   |   |   |  |
| Résultats arbre élagué                  | - 4 | DATE: 19/07/2023                        |                                              |   |   |   |   |   |   |  |
| Règles arbre élagué                     | 5   | ORDINATEUR : LAPTOP-LEG8L077            |                                              |   |   |   |   |   |   |  |
| ····· Observes, estimes (apprentissage) | 6   | TILISATEUR : cchar                      |                                              |   |   |   |   |   |   |  |
|                                         | 7   | FICHIER(S) DE DONNEES OUVERT(S) :       | ICHIER(S) DE DONNEES OUVERT(S) : GRAISSE.SGD |   |   |   |   |   |   |  |
|                                         | 8   |                                         |                                              |   |   |   |   |   |   |  |
|                                         | 9   | RESULTATS DE L'ANALYSE ARBRE DE         | EREGRESSION                                  |   |   |   |   |   | 1 |  |
|                                         | 10  |                                         |                                              |   |   |   |   |   |   |  |
|                                         | 11  | Sélection :                             |                                              |   |   |   |   |   |   |  |
|                                         | 12  | Aucune                                  |                                              |   |   |   |   |   |   |  |
|                                         | 13  |                                         |                                              |   |   |   |   |   |   |  |
|                                         | 14  | Nombre d'observations : 71              |                                              |   |   |   |   |   |   |  |
|                                         | 15  |                                         |                                              |   |   |   |   |   |   |  |
|                                         | 16  | Poids des observations : tous égaux à 1 |                                              |   |   |   |   |   |   |  |
|                                         | 17  |                                         |                                              |   |   |   |   |   |   |  |
|                                         | 18  | Variable à expliquer :                  |                                              |   |   |   |   |   |   |  |
|                                         | 19  | Graisse                                 |                                              |   |   |   |   |   |   |  |
|                                         | 20  |                                         |                                              |   |   |   |   |   |   |  |
|                                         | 21  | Variables explicatives :                |                                              |   |   |   |   |   |   |  |
|                                         |     | Rapport Explorateur /                   |                                              |   |   |   |   |   |   |  |

Les règles obtenues pour l'arbre élagué sont :

| REGLES POUR L'ARBRE ELAGUE                                  |  |  |  |  |  |
|-------------------------------------------------------------|--|--|--|--|--|
|                                                             |  |  |  |  |  |
| Valeur moyenne de la variable à expliquer                   |  |  |  |  |  |
| 13 lorsque Taille < 88 & anthro3c < 3.2                     |  |  |  |  |  |
| 19 lorsque Taille < 88 & anthro3c est 3.2 à 3.4             |  |  |  |  |  |
| 23 lorsque Taille < 88 & Hanche < 101 & anthro3c $\geq$ 3.4 |  |  |  |  |  |
| 30 lorsque Taille < 88 & Hanche >= 101 & anthro3c >= 3.4    |  |  |  |  |  |
| 35 lorsque Taille >= 88 & Hanche < 110 & Genou < 11         |  |  |  |  |  |
| 43 lorsque Taille >= 88 & Hanche >= 110 & Genou < 11        |  |  |  |  |  |
| 61 lorsque Taille >= 88 & Genou >= 11                       |  |  |  |  |  |

Un tableau affiche les valeurs observées, les valeurs estimées et les résidus :

| JEU D'APPRENTISSAGE : VALEURS OBSERVEES, ESTIMEES ET RESIDUS |         |          |          |  |  |  |  |  |
|--------------------------------------------------------------|---------|----------|----------|--|--|--|--|--|
|                                                              |         |          |          |  |  |  |  |  |
|                                                              |         |          |          |  |  |  |  |  |
|                                                              | Observé | Estimé   | Résidu   |  |  |  |  |  |
| 01                                                           | 41,68   | 42,95438 | -1,27438 |  |  |  |  |  |
| 02                                                           | 43,29   | 42,95438 | 0,33563  |  |  |  |  |  |
| 03                                                           | 35,41   | 35,27846 | 0,13154  |  |  |  |  |  |
| 04                                                           | 22,79   | 23,31938 | -0,52938 |  |  |  |  |  |
| o5                                                           | 36,42   | 35,27846 | 1,14154  |  |  |  |  |  |
| 06                                                           | 24,13   | 23,31938 | 0,81063  |  |  |  |  |  |
| 07                                                           | 29,83   | 29,54182 | 0,28818  |  |  |  |  |  |
| 08                                                           | 35,96   | 35,27846 | 0,68154  |  |  |  |  |  |
| 09                                                           | 23,69   | 23,31938 | 0,37063  |  |  |  |  |  |
| o10                                                          | 22,71   | 23,31938 | -0,60938 |  |  |  |  |  |
| o11                                                          | 23,42   | 23,31938 | 0,10063  |  |  |  |  |  |

Les graphiques proposés sont :

| Graphiques                                                  |  |  |  |  |  |
|-------------------------------------------------------------|--|--|--|--|--|
| • Graphique des coefficients de complexité                  |  |  |  |  |  |
| ⊖ Graphique de l'importance des variables                   |  |  |  |  |  |
| Graphique de l'arbre complet de régression                  |  |  |  |  |  |
| ⊖ Graphique de l'arbre élagué de régression                 |  |  |  |  |  |
| Graphique des valeurs estimées et observées (apprentissage) |  |  |  |  |  |
| O Graphique des résidus (apprentissage)                     |  |  |  |  |  |
| Ok Annuler                                                  |  |  |  |  |  |

Visualisons les différents graphiques :

![](_page_20_Figure_3.jpeg)

L'indice de complexité optimal étant celui pour le nombre maximal de coupures égal à 6, il n'y auras pas dans ce cas d'élaguage de l'arbre.

![](_page_20_Figure_5.jpeg)

![](_page_21_Figure_0.jpeg)

![](_page_21_Figure_1.jpeg)

![](_page_21_Figure_2.jpeg)

Les variables suivantes peuvent être enregistrées :

| Enregistrement des résultats (1/1)           |                                     |
|----------------------------------------------|-------------------------------------|
| Enregistrer                                  | Noms attribués aux variables cibles |
| Libellés des variables explicatives          | libimpvar                           |
| Importances des variables explicatives       | impvar                              |
| Libellés des observations d'apprentissage    | obsapp                              |
| Valeurs estimées des données d'apprentissage | estapp                              |
| Résidus pour les données d'apprentissage     | residapp                            |
|                                              |                                     |
|                                              |                                     |
|                                              |                                     |
|                                              |                                     |
|                                              |                                     |
| Ok Plus                                      | Tout Annuler                        |

# Exemple 4 : Fichier WINES3 (arbre de régression)

Cet ensemble de données contient des informations concernant des variantes rouges et blanches du vin portugais « Vinho Verde » (source Cortez et al., 2009). Pour des raisons de confidentialité, seules les variables physico-chimiques (entrées) et sensorielles (sortie) sont disponibles :

- Acidité fixe
- Acidité volatile
- Acide citrique
- Sucre résiduel
- Chlorure
- SO2 (teneur en dioxyde de soufre libre)
- TSO2 (teneur totale en dioxyde de soufre)
- Densité
- pH
- Sulfate
- Alcool
- Qualité (note entre 0 et 10)

Il y a au total 4898 observations qui ont été aléatoirement réparties en jeu d'apprentissage (3428), jeu de validation (1225) et jeu de prévision (245).

La variable 'jeu' dans le fichier de données indique l'appartenance des observations aux trois jeux.

La variable quantitative à expliquer est la variable 'Alcool'.

| Renseignons la boîte de dialogue comme montré ci-dessous et cliquons s | sur Ok. |
|------------------------------------------------------------------------|---------|
|------------------------------------------------------------------------|---------|

| Harbres de décision et de régression                                                                                                   |          | ×                                                                                                    |
|----------------------------------------------------------------------------------------------------|----------|----------------------------------------------------------------------------------------------------|
| Jeu<br>Libobs<br>Alcool                                                                                                    |          | Variable à expliquer :<br>Alcool                                                                                                    |
| Acidité fixe<br>Acidité volatile<br>Acide citrique<br>Sucre résiduel<br>Chlorure<br>SO2<br>TSO2<br>Densité<br>pH<br>Sulfate<br>Qualité |          | Variables explicatives quantitatives :<br>Acidité fixe<br>Acidité volatile<br>Acide citrique<br>Sucre résiduel<br>Chlorure<br>SO2<br>TSO2 |
|                                                                                                    |          | Variables explicatives qualitatives :                                                                                                    |
| Type d'arbre :<br>Classement  Régression                                                                                               |          | -                                                                                                    |
| Mesure de l'impureté (classement) :                                                                                                    |          | (Poids des observations :)                                                                                                    |
| Taille minimale pour découpage :     5       Taille minimale d'un noeud terminal :     2                                               |          | (Libellés des variables quantitatives :)                                                                                                  |
| Profondeur maximale de l'arbre : 30<br>Coefficient de complexité : 0.01                                                                |          | (Libellés des variables qualitatives :)                                                                                                   |
| Nombre de validations croisées : 10<br>Racine aléatoire : 12345                                                                        |          | (Libellés des observations :)                                                                                                    |
| Ok Annuler                                                                                                    | Sélectio | on Supprimer Aide                                                                                                    |

Utilisons le bouton 'Sélection' pour définir le jeu d'apprentissage puis cliquons sur Ok.

3428 observations seront ainsi utilisées comme jeu d'apprentissage, 1225 comme jeu de validation et 245 comme jeu de prévision.

Après quelques instants, la fenêtre 'Rapports et Graphiques' montrée ci-après s'affiche.

|                                             |                               | =<br>Relation                      | A<br>Valeur ou variable                                                                    |                                                                                                    |
|---------------------------------------------|-------------------------------|------------------------------------|--------------------------------------------------------------------------------------------|----------------------------------------------------------------------------------------------------|
|                                             |                               | Relation                           | Valeur ou variable                                                                         |                                                                                                    |
|                                             |                               |                                    |                                                                                            |                                                                                                    |
| citrique<br>é fixe<br>é volatile<br>re<br>é |                               | =<br><><br><=<br>><br>>=<br>débute | Acide citrique<br>Acidité fixe<br>Acidité volatile<br>Alcool<br>Chlorure<br>Densité<br>Jeu |                                                                                                    |
| r                                           | volatile<br>e<br>é<br>Annuler | volatile                           | volatile <<br>re<br>ś<br>Annuler A                                                         | volatile      Acidité volatile       re         á     >     Acidité volatile       >     >     Alcool       Chlorure     >=     Densité       Jeu     Jeu     Annuler |

| Rapports et Graphiques            |    |                                                     |             |   |   |   |   |   |   |
|-----------------------------------|----|-----------------------------------------------------|-------------|---|---|---|---|---|---|
|                                   |    |                                                     |             |   |   |   |   |   |   |
| Rapport ARBRE                     |    | 1                                                   | 2           | 3 | 4 | 5 | 6 | 7 | 8 |
| Coefficients de complexité        | 1  |                                                     |             |   |   |   |   |   |   |
|                                   | 2  | (C) UNIWIN version 9.7.0                            |             |   |   |   |   |   |   |
| Importances des variables         | 3  | DATE : 2007/2023                                    |             |   |   |   |   |   |   |
| Résultats arbre élagué            | 4  |                                                     |             |   |   |   |   |   |   |
| - Règles arbre élagué             | 5  | ORDINATEUR : LAPTOP-LEG8L077<br>UTILISATEUR : cchar |             |   |   |   |   |   |   |
| Observes, estimés (apprentissage) | 6  |                                                     |             |   |   |   |   |   |   |
| Estimés (prévision)               | 7  | FICHIER(S) DE DONNEES OUVERT(S) :                   | WINES3.SGD  |   |   |   |   |   |   |
|                                   | 8  |                                                     |             |   |   |   |   |   |   |
|                                   | 9  | RESULTATS DE L'ANALYSE ARBRE D                      | EREGRESSION |   |   |   |   |   | 1 |
|                                   | 10 |                                                     |             |   |   |   |   |   |   |
|                                   | 11 | Sélection :                                         |             |   |   |   |   |   |   |
|                                   | 12 | 2 EtJeu=A                                           |             |   |   |   |   |   |   |
|                                   | 13 |                                                     |             |   |   |   |   |   |   |
|                                   | 14 | 4 Nombre d'observations : 3428                      |             |   |   |   |   |   |   |
|                                   | 15 |                                                     |             |   |   |   |   |   |   |
|                                   | 16 | 16 Poids des observations : tous égaux à 1          |             |   |   |   |   |   |   |
|                                   | 17 | 17                                                  |             |   |   |   |   |   |   |
|                                   | 18 | Variable à expliquer :                              |             |   |   |   |   |   |   |
|                                   | 19 | Alcool                                              |             |   |   |   |   |   |   |
|                                   | 20 |                                                     |             |   |   |   |   |   |   |
|                                   | 21 | Variables explicatives :                            |             |   |   |   |   |   |   |
|                                   |    | Rapport Explorateur /                               |             |   |   |   |   | I |   |

Visualisons les graphiques obtenus.

![](_page_24_Figure_3.jpeg)

![](_page_25_Figure_0.jpeg)

![](_page_25_Figure_1.jpeg)

![](_page_25_Figure_2.jpeg)

![](_page_26_Figure_0.jpeg)

![](_page_26_Figure_1.jpeg)

![](_page_26_Figure_2.jpeg)

## **Exemple 5 : Fichier TITANIC**

Pour ce quatrième exemple, nous utiliserons le fichier TITANIC pour construire un arbre de décision. Ce fichier contient des informations concernant 714 passagers :

| Statut | Survie ou Décès                                                               |
|--------|-------------------------------------------------------------------------------|
| Classe | Classe du passager (1 <sup>ère</sup> , 2 <sup>ème</sup> ou 3 <sup>ème</sup> ) |
| Sexe   | Homme ou Femme                                                                |
| Age    | Age du passager                                                               |
| Nbfse  | Nombre de frères, sœurs ou époux, épouses à bord                              |
| Nbpe   | Nombre de parents ou enfants à bord                                           |
| Tarif  | Tarif passager (en £)                                                         |

Cliquons sur l'icône ARBRE dans le ruban Expliquer et renseignons la boîte de dialogue comme montré ci-dessous. Après exécution de la procédure, visualisons le tableau de classement des données d'apprentissage et la courbe ROC associée.

| Harbres de décision et de régression                                     | ×                                        |
|--------------------------------------------------------------------------|------------------------------------------|
| Statut<br>Age<br>Tarif                                                   | Variable à expliquer :<br>Statut         |
| Nbpe<br>Classe                                                           | Variables explicatives quantitatives :   |
| Poids<br>LibVarQuanti<br>LibVarQuali<br>LibObs                           | Age<br>Tarif<br>Nbfse<br>Nbpe            |
|                                                                          | ~                                        |
|                                                                          | Variables explicatives qualitatives :    |
|                                                                          | Classe<br>Sexe                           |
|                                                                          |                                          |
| Type d'arbre :                                                           |                                          |
| Chegression                                                              | · · · · · · · · · · · · · · · · · · ·    |
| Mesure de l'impureté (classement) :<br>Indice de Gini Gain d'information | (Poids des observations :)               |
| Taille minimale pour découpage : 5                                       | (Libellés des variables quantitatives :) |
| Taille minimale d'un noeud terminal : 2                                  | LibVarQuanti                             |
| Profondeur maximale de l'arbre : 30                                      | (Libellés des variables qualitatives :)  |
| Coefficient de complexité : 0,01                                         | LibVarQuali                              |
| Nombre de validations croisées : 10                                      | (Libellés des observations :)            |
| Racine aléatoire : 12345                                                 | LibObs                                   |
| Ok Annuler                                                               | Sélection Supprimer Aide                 |

| SYNTHESE DU CLASSEMENT DE LA POPULATION D'APPRENTISSAGE |       |        |       |  |
|---------------------------------------------------------|-------|--------|-------|--|
|                                                         |       |        |       |  |
| En lignes, les classes observées                        |       |        |       |  |
| En colonnes, les classes prévues                        |       |        |       |  |
|                                                         |       |        |       |  |
| Pourcentage de mal classés : 17,507 %                   |       |        |       |  |
| Pourcentage de bien classés: 82,493 %                   |       |        |       |  |
|                                                         |       |        |       |  |
|                                                         |       |        |       |  |
| Observé \ Prévu                                         | Deces | Survie | Total |  |
| Deces                                                   | 380   | 44     | 424   |  |
| Survie                                                  | 81    | 209    | 290   |  |
| Total                                                   | 461   | 253    | 714   |  |

![](_page_28_Figure_1.jpeg)

Environ 82 % des passagers sont bien classés par cette analyse et l'aire sous la courbe ROC est proche de 0,83.

<u>Note</u> : Pour comparer les performances de plusieurs méthodes d'analyse, cet exemple est traité dans les six analyses AFD, ADB, KNN, BAYES, ANN et ARBRE.

## Les variables internes créées par la procédure

Voici la liste des variables internes créées par la procédure. A noter que certaines des variables mentionnées ci-dessous peuvent ne pas apparaître, en fonction des options choisies.

Variable Contenu

libimpvarLibellés des variables explicativesimpvarImportances des variables explicatives

| obsapp<br>estapp<br>residapp<br>obsvalid<br>estvalid<br>residvalid | Libellés des observations d'apprentissage<br>Valeurs estimées des données d'apprentissage<br>Résidus pour les données d'apprentissage<br>Libellés des observations de validation<br>Valeurs estimées des données de validation<br>Résidus pour les données de validation |
|--------------------------------------------------------------------|----------------------------------------------------------------------------------------------------|
| vpA                                                                | Vrais positifs (apprentissage)                                                                                                    |
| fnA                                                                | Faux négatifs (apprentissage)                                                                                                    |
| fpA                                                                | Faux positifs (apprentissage)                                                                                                    |
| vnA                                                                | Vrais négatifs (apprentissage)                                                                                                    |
| specificiteA                                                       | Spécificité (apprentissage)                                                                                                    |
| sensibiliteA                                                       | Sensibilité (apprentissage)                                                                                                    |
| vpV                                                                | Vrais positifs (validation)                                                                                                    |
| fnV                                                                | Faux négatifs (validation)                                                                                                    |
| fpV                                                                | Faux positifs (validation)                                                                                                    |
| vnV                                                                | Vrais négatifs (validation)                                                                                                    |
| specificiteV                                                       | Spécificité (validation)                                                                                                    |
| sensibiliteV                                                       | Sensibilité (validation)                                                                                                    |
| obsnouv<br>estnouv                                                 | Libellés des observations nouvelles<br>Valeurs estimées des observations nouvelles                                                                                                    |

## Références

Breiman, L., J. H. Friedman, R. A. Olshen, et C. J. Stone. 1984. *Classification and Regression Trees*. ISBN 978-0412048418. CRC.

Documentation du package R - 'rpart' (2022)

https://cran.r-project.org/web/packages/rpart/rpart.pdf

Documentation du package R - 'rpart.plot' (2022)

https://cran.r-project.org/web/packages/rpart.plot/rpart.plot.pdf